# **Getting Started**

Ensure you have the hardware and software requirements below before you attend your Hands-on Virtual Bluetooth Workshop.

### 1.1 Hardware Requirements

- Thunderboard BG22 Kit (SLTB010A)
- 1 Micro USB to USB Type-A cable (Not included with kit) Note: make sure USB provides both data and power
- iOS or Android Mobile device

#### **1.2** Software Requirements

- Simplicity Studio v5 (Windows .exe, Mac .dmg, Linux .tar)
  - Bluetooth SDK 3.0.2 or later
  - Gecko SDK Suite 3.0.2 or later
- EFR Connect Mobile App, (Android China)
  - Accept Location Access. "While using the App" is acceptable. This enables Traffic Browser
- File storage solution for accessing OTA files on mobile device
  - Install cloud storage app on your mobile device (i.e. iCloud, Google Drive, Dropbox)
  - o Have cloud storage account access ready to upload files from your computer/laptop

#### 1.3 If you do no have Simplicity Studio

- 1. Install Simplicity Studio v5 by launching Offline Installer (Windows .exe, Mac .dmg, Linux .tar)
- 2. You'll need to create or sign in with your www.silabs.com account

## If you currently have Simplicity Studio installed:

- 1. Update existing Simplicity Studio installation
- 2. Update Protocol SDKs by clicking menu bar Help -> Update Software.
  - a. Click Package Manager
  - b. Click on tab for "SDKs" in Package Manager window
    - i. Select and Install Bluetooth SDK 3.0.2 or later
    - ii. Select and Install Gecko Platform 3.0.2 or later

#### 1.4 Prepare OS to run Simplicity Commander (Needed for Lab 3)

For simplicity's sake add the path of Simplicity Commander (C:\SiliconLabs\SimplicityStudio\v5\developer\adapter\_packs\commander) to the *path* environment variable in your OS, so that the *commander* command can be called from any directory.

- 1. Use Search bar in Windows 10 to locate "Environment Variables" menu.
- 2. Select "Edit the system environment variables".

| ■ 🗊 🗋 🐯 Filters 🗸                                                      | System Properties                                                                                                    | X Environment Variables                                                                                                    |
|------------------------------------------------------------------------|----------------------------------------------------------------------------------------------------|----------------------------------------------------------------------------------------------------|
| Best match     Edit the system environment variables     Control panel | Computer Name Hardware Advanced System Protection Remote<br>You must be logged on as an Administrator to make most of these changes.<br>Performance<br>Visual effects, processor scheduling, memory usage, and virtual memory | User variables for kydando<br>Visitable Value<br>OneDrive C\Users\ydando\OneDrive<br>Path C\Users\ydando\AppData\Local\Temp<br>TEMP C\Users\ydando\AppData\Local\Temp<br>TMP C\Users\ydando\AppData\Local\Temp |
| Edit environment variables for your account                            | Settings. User Profiles Desktop settings related to your sign-in Settings. Startup and Recovery System startup, system failure, and debugging information Settings.                                                           | New                                                                                                    |
| ✓ P environment variables                                              | OK Cancel Apply                                                                                                    | OK Cancel                                                                                                    |

- 3. Select "Environment Variables" in the System Properties window.
- 4. Select "Path" under System Variables. Click "Edit..."

|   | .:\Program Files (x86)\Intel\iCLS Client\                       | Nev     |
|---|-----------------------------------------------------------------|---------|
| 0 | :\Program Files (x86)\Common Files\Oracle\Java\javapath         |         |
| 0 | :\SiliconLabs\Optical_Sensors\Si115x\executable                 | Edit    |
| 0 | :\Program Files\Intel\iCLS Client\                              | Lui     |
| 0 | :\ProgramData\Oracle\Java\javapath                              | Dearer  |
| 9 | 65ystemRoot%\system32                                           | brows   |
| 9 | 6SystemRoot%                                                    |         |
| 9 | %SystemRoot%\System32\Wbem                                      | Dele    |
| 9 | 6SYSTEMROOT%\System32\WindowsPowerShell\v1.0\                   |         |
| 0 | :\Program Files (x86)\QuickTime\QTSystem\                       |         |
| 0 | :\Program Files (x86)\Intel\Intel(R) Management Engine Compone  | Move    |
| 0 | :\Program Files\Intel\Intel(R) Management Engine Components\D   |         |
| 0 | :\Program Files (x86)\Intel\Intel(R) Management Engine Compone  | Move D  |
| 0 | :\Program Files\Intel\Intel(R) Management Engine Components\IPT |         |
| 0 | :\Program Files\PuTTY\                                          |         |
| 9 | 6SYSTEMROOT%\System32\OpenSSH\                                  | Edit te |
| 0 | :\Program Files\Intel\WiFi\bin\                                 |         |
| k | :\Program Files\Common Files\Intel\WirelessCommon\              |         |
|   | \Users\kydando\Downloads\SimplicityStudio-5-ble-proprietary-zi  |         |

5. Click "New".

Verify this is the valid path for your installation. C:\SiliconLabs\SimplicityStudio\v5\developer\adapter\_packs\commander Most default installations will have this path. It will be different if you modified the installation folder for Simplicity Studio.

- 6. Paste the verified location of Simplicity Commander
- 7. Click "OK" to accept addition to path and return to Environment Variables window
- Under System variables Click "New" Under Variable name enter "PATH\_GCCARM" Under Variable value enter "C:\SiliconLabs\SimplicityStudio\v5\developer\toolchains\gnu\_arm\7.2\_2017q4" Click "OK" to accept new variable.
   Under System variable. Click "New"
- Under System variable Click "New" Under Variable name enter "PATH\_SCMD" Under Variable value enter "C:\SiliconLabs\SimplicityStudio\v5\developer\adapter\_packs\commander" (VERIFIED IN STEP 5) Click "OK" to accept new variable.
- 10. Click "**OK**" 3 times to close the open windows
- 11. Computer will need to be restarted for new PATH variable to be updated